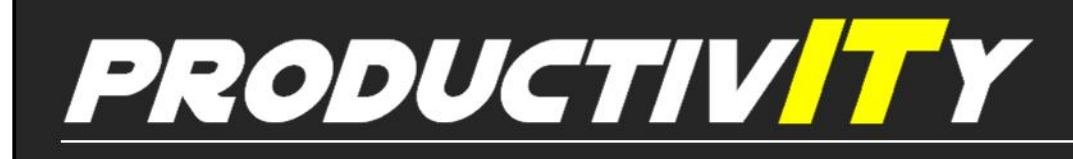

Outlook

For Internal Use Only

## **Delay Sending All Messages**

We have previously featured delaying the sending of a specific message, but did you know that you can also set this as a default action for ALL messages that you send out? This would be useful in sending reminders for personal or commercial purposes or if you want to cancel a sent email.

<u>Click here</u> to know how to delay the delivery of all your messages in outlook.

Prepared by Information Security and IT Governance Division of ICT. ProductivI.T.y showcases tips & tricks on various office and branch applications.

## **Delay Sending All Messages**

1. On the **Tools** menu, click **Rules and Alerts**, and then click **New Rule**.

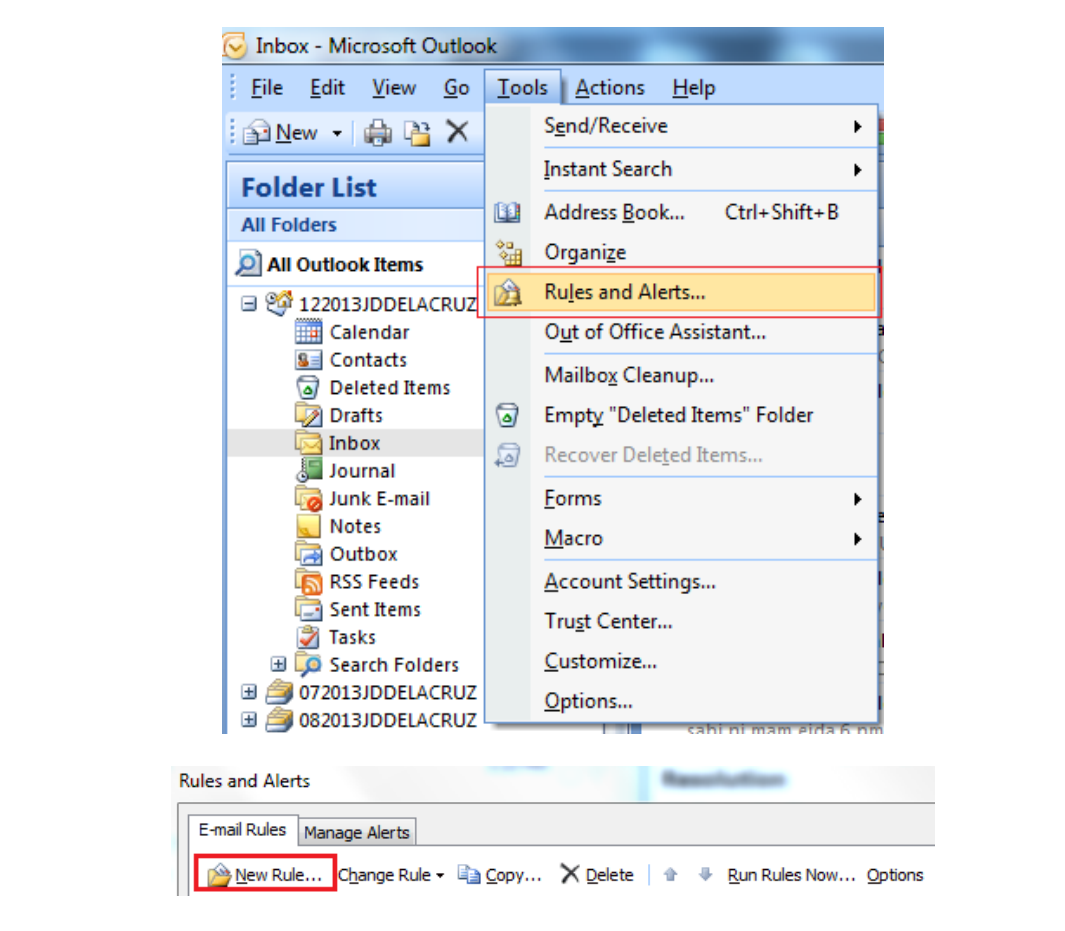

2. In the *Step 1: Select a template*, under **Start from a Blank Rule**, click **Check messages after sending**, and then click **Next**.

| Rules Wizard                                                                                               |
|----------------------------------------------------------------------------------------------------|
| Start from a template or from a blank rule                                                                 |
| Step 1: Select a template                                                                                  |
| Stay Organized                                                                                             |
| Move messages from someone to a folder                                                                     |
| Move messages with specific words in the subject to a folder                                               |
| Move messages sent to a distribution list to a folder                                                      |
| X Delete a conversation                                                                                    |
| Y Flag messages from someone for follow-up                                                                 |
| Move Microsoft Office InfoPath forms of a specific type to a folder                                        |
| Move RSS items from a specific RSS Feed to a folder                                                        |
| Stay Up to Date                                                                                            |
| Normali from someone in the New Item Alert Window                                                          |
| Play a sound when I get messages from someone                                                              |
| Send an alert to my mobile device when I get messages from someone                                         |
| Start from a blank rule                                                                                    |
| Check messages when they arrive                                                                            |
| Check messages after sending                                                                               |
|                                                                                                    |
| Step 2: Edit the rule <u>d</u> escription (dick an underlined value)                                       |
| Apply this rule after I send the message                                                                   |
|                                                                                                    |
|                                                                                                    |
|                                                                                                    |
|                                                                                                    |
|                                                                                                    |
|                                                                                                    |
| Cancel < Back Next > Finish                                                                                |
|                                                                                                    |
|                                                                                                    |
| 3. In the Step 1: Select condition(s) list, select any options that you want, and then click <b>Next</b> . |

•

|                                                                                                    | Rules Wizard                                                          |  |
|----------------------------------------------------------------------------------------------------|-----------------------------------------------------------------------|--|
|                                                                                                    | Which condition(s) do you want to check?                              |  |
|                                                                                                    | Step 1: Select condition(s)                                           |  |
|                                                                                                    | with <u>specific words</u> in the subject                             |  |
|                                                                                                    | marked as importance                                                  |  |
|                                                                                                    | marked as <u>sensitivity</u>                                          |  |
|                                                                                                    | sent to people or distribution list                                   |  |
|                                                                                                    | with <u>specific words</u> in the body                                |  |
|                                                                                                    | with specific words in the recipient's address                        |  |
|                                                                                                    | assigned to <u>category</u> category                                  |  |
|                                                                                                    | assigned to any category                                              |  |
|                                                                                                    | which has an attachment with a size in a specific range               |  |
|                                                                                                    | uses the <u>form name</u> form                                        |  |
|                                                                                                    | with <u>selected properties</u> of documents or forms                 |  |
|                                                                                                    | which is a meeting invitation or update                               |  |
|                                                                                                    | from any RSS Feed                                                     |  |
|                                                                                                    | of the <u>specific</u> form type                                      |  |
|                                                                                                    | Step 2: Edit the rule description (click an underlined value)         |  |
|                                                                                                    | Apply this rule after I send the message                              |  |
|                                                                                                    |                                                                       |  |
|                                                                                                    |                                                                       |  |
|                                                                                                    |                                                                       |  |
|                                                                                                    |                                                                       |  |
|                                                                                                    |                                                                       |  |
|                                                                                                    |                                                                       |  |
|                                                                                                    | Cancel < Back Next > Finish                                           |  |
|                                                                                                    |                                                                       |  |
| Note: If you do not select any check boxes, a confirmation dialog box will appear. If you click Yes, the rule you are |                                                                       |  |
| creating will be applied to all messages that you send                                                                |                                                                       |  |
| cicating win be applied to an messages that you send.                                                                 |                                                                       |  |
|                                                                                                    |                                                                       |  |
|                                                                                                    | Microsoft Office Outlook                                              |  |
|                                                                                                    |                                                                       |  |
|                                                                                                    | This rule will be applied to every message you send. Is this correct? |  |
|                                                                                                    |                                                                       |  |
|                                                                                                    | Yes No                                                                |  |
| L                                                                                                    |                                                                       |  |
|                                                                                                    |                                                                       |  |
| 4. In the Step 1: Select action(s) list, select deter delivery by a number of minutes.                                |                                                                       |  |
|                                                                                                    |                                                                       |  |

•

|                                                               | Rules Wizard                                                                                                    |
|---------------------------------------------------------------|----------------------------------------------------------------------------------------------------|
|                                                               | What do you want to do with the message?         Step 1: Select action(s)         assign it to the category category         move a copy to the <u>specified</u> folder         flag message for action in a number of days         clear message's categories         mark it as <u>importance</u> stop processing more rules         perform a custom action         mark it as <u>sensitivity</u> notify me when it is read         notify me when it is delivered         C the message to people or distribution list         ✓ defer delivery by a number of minutes |
| 5. In the <i>Step 2: Edit the rule de</i> and enter the numbe | escription (click an underlined value) box, click the underlined phrase <b>a number of</b><br>er of minutes for which you want the messages to be held before sending.<br>Delivery can be delayed up to 120 minutes.                                                                                                    |
|                                                               | Step 2: Edit the rule description (dick an underlined value)         Apply this rule after I send the message         defer delivery by a number of minutes         Cancel       < Back                                                                                                    |
|                                                               | Deferred Delivery Defer delivery by       I20     minutes   Cancel                                                                                                    |

•

6. Click **OK**, then click **Next**.

7. Select any exceptions that you want, then click **Next**.

- 8. In the *Step 1: Specify a name for this rule* box, type a name for the rule.
  - 9. Select the **Turn on this rule** check box, then click **Finish**.

| Finish rule setup.                                                                                                    |
|----------------------------------------------------------------------------------------------------|
| Step 1: Specify a name for this rule Delay All Messages                                                                                                    |
| Step 2: Setup rule options          Image: Run this rule now on messages already in "Inbox"                                                                                                    |
| Image: Construction of the state of the state of the |
| Step 3: Review rule description (click an underlined value to edit) Apply this rule after I send the message defer delivery by 120 minutes                                                                                                    |
|                                                                                                    |
|                                                                                                    |
| Cancel < <u>B</u> ack <u>N</u> ext > Finish                                                                                                    |

We value your feedback. Please help us improve our ProductivI.T.y releases by filling out the <u>"Serbisyong Bida"</u> online survey form. You may also email your comments and suggestions to <u>ict-process@pjlhuillier.com</u>. <u>Click here</u> for back issues of ProductivI.T.y in MyLink.